## How to Apply for your Visitor Permit

On your Park Plus homepage, select "Manage Permits", and then select your chosen address.

| Residential Parking<br>Permit | Manage Permits                                                                                                    | Show Help |
|-------------------------------|----------------------------------------------------------------------------------------------------|-----------|
| Apply for Permits             | Pending Permits for Renewal                                                                                                    | >         |
| Manage Permits                | Please click on an address where you would like to start a parking session or manage your permits. If no addresses are shown, please click here to apply to permit. | or a      |
|                               | 1021 RUNDLEVIEW DRIVE (Permit Zone: RUNDLEVIEW)                                                                                                    |           |
|                               |                                                                                                    |           |

If you have been approved for a Residential Parking Permit, you will see both your Residential permit, as well as a Visitor permit shown below. Enter the visitor license plate number and select 'Start Session'.

NOTE: Visitor permits will automatically expire after two weeks. You may renew or cancel these as you please.

| 1021 RUNDLEVIEW         | DRIVE (Permit Zone: RUNI | DLEVIEW)                    |                       |                       |               |  |
|-------------------------|--------------------------|-----------------------------|-----------------------|-----------------------|---------------|--|
| 1021 RUNDLEV            |                          | ermit Zone: RL              | JNDLEVIEW)            |                       |               |  |
| Visitor VPEEHUTG        |                          |                             |                       |                       | Cancel Permit |  |
| Permit Expiry Date: May | y 12, 2023, 4:38 pm      |                             |                       |                       |               |  |
| Licence Plate           | Start Session            | Licence Plate               | Province Start        | End                   |               |  |
| ALBERTA × 🔻             |                          | There is no data to display |                       |                       |               |  |
|                         |                          |                             |                       |                       |               |  |
| Residential             |                          |                             |                       |                       |               |  |
| Permit #                | Licence Plate            | Province                    | Effective Date        | Expiry Date           |               |  |
| RPC7WSYA                | TEST111                  | ALBERTA                     | May 12, 2021, 4:38 pm | May 12, 2023, 4:38 pm | Cancel Permit |  |
|                         |                          |                             |                       |                       |               |  |

If you need to stop your Visitor permit, or change the license plate number, select "Stop Session".

1021 RUNDLEVIEW DRIVE (Permit Zone: RUNDLEVIEW)

|                       | Dermit Zener DUNDLEV/IEW/ | ١. |
|-----------------------|---------------------------|----|
| 1021 KUNDLEVIEW DRIVE | Permit Zone: RUNDLEVIEW   | )  |

| Visitor VPEEHUTG        |                                    |               |           |                        |                             | Cancel Permit |
|-------------------------|------------------------------------|---------------|-----------|------------------------|-----------------------------|---------------|
| Permit Expiry Date: May | 12, 2023, 4:38 pm<br>Start Session | Licence Plate | Province  | Start                  | End                         | $\frown$      |
| ALBERTA × 💌             |                                    | TEST111       | ALBERTA   | May 13, 202<br>9:47 am | 1, May 27, 2021,<br>9:47 am | Stop Session  |
| Residential             |                                    |               |           |                        |                             |               |
| Permit #                | Licence Plate                      | Province      | Effective | Date E                 | Expiry Date                 |               |
| RPC7WSYA                | TEST111                            | ALBERTA       | May 12, 2 | 021, 4:38 pm N         | /lay 12, 2023, 4:38 pm      | Cancel Permit |

You will receive a second Visitor Permit with your second Residential Permit application.

## How to Cancel your Residential Parking Permit

To cancel your Residential Parking Permit, from your Park Plus homepage select "Manage Permits" and select your chosen address.

| Residential Parking<br>Permit | Manage Permits                                                                                                    | Show Help |
|-------------------------------|----------------------------------------------------------------------------------------------------|-----------|
| Apply for Permits             | Pending Permits for Renewal                                                                                                    | >         |
| Manage Permits                | Please click on an address where you would like to start a parking session or manage your permits. If no addresses are shown, please click here to apply to permit. | or a      |
|                               | 1021 RUNDLEVIEW DRIVE (Permit Zone: RUNDLEVIEW)                                                                                                    |           |
|                               |                                                                                                    |           |

Select 'Cancel Permit'.